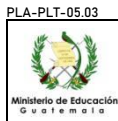

INSTRUCTIVO CATALOGACIÓN – EMISIÓN DE CÉDULA DOCENTE EN LÍNEA Del proceso: procesos de apoyo Código: CAT-INS-01 Versión: 01 Página: 1 de 12

# A. REGISTRO DE REVISIÓN Y APROBACIÓN

| Documentado                                                                 | Revisado                                                                               | Aprobación Jefe de /                                         | Área       |
|-----------------------------------------------------------------------------|----------------------------------------------------------------------------------------|--------------------------------------------------------------|------------|
| Nombre/Puesto/Dirección                                                     | Nombre/Puesto/Dirección                                                                | Nombre/Puesto/Dirección                                      | Fecha      |
| Jeennifer Estibaliz Ovando Puaque / Analista<br>Catalogador / JCP<br>Firma: | Carlos Ramón Morales Delgado/ Jefe del<br>Departamento de Catalogación / JCP<br>Firma: | Marco Tulio Arévalo Lone<br>/ Presidente / JCP<br>Firma:     |            |
| Karla Johana Gálvez Setino / Analista Catalogador<br>/ JCP<br>Firma:        | Marlon Augusto Morán González / Administrador de<br>Sistema de Cómputo / JCP<br>Firma: | Ana María Sagastume Martínez<br>/ Secretaria / JCP<br>Firma: |            |
| Mónica Maria Lazo Oliva / Analista Catalogador /<br>JCP<br>Firma:           | Bruce Kevin Pgueroa Stokes / Director / DIDEFI<br>Firma:                               | Gladys Julieta Figueroa López<br>/ Vocal I / JCP<br>Firma:   | / JUN 2024 |
| Ada Jeanette Marroquin Juárez / Coordinadora<br>Regional / DIDEFI<br>Firma: | Wendy Lorena Ramirez Alvarez / Subdirectora<br>/ DIDEFi<br>Firma:                      |                                                              |            |

# **CONTENIDO**

| Pág.        | Secciones                                                                                                    |
|-------------|----------------------------------------------------------------------------------------------------|
| 1           | A. Glosario                                                                                                    |
| 3<br>3<br>3 | <ul> <li>B. Propósito y alcance del procedimiento</li> <li>C. Normativa legal</li> <li>D. Descripción de actividades y responsables</li> </ul>                                          |
| 3<br>5<br>8 | <ul> <li>D.1. Catalogación de título de primer ingreso</li> <li>D.2. Cambio de nivel</li> <li>D.3. Programa Académico de Desarrollo Profesional Docente -PADEP/D- profesores</li> </ul> |
| 10          | universidades privadas.<br>D.4. Actualización de profesores de enseñanza media a profesores de segunda enseñanza y viceversa                                                            |

# A. GLOSARIO

| 1 | ВРМ             | Bussiness Process Management, es una plataforma informática para para diseñar, ejecutar, analizar y mejorar continuamente los procesos.                                                             |  |  |
|---|-----------------|----------------------------------------------------------------------------------------------------|--|--|
| 2 | Cambio de nivel | Procede cuando el docente posee un título de preprimaria, primaria, vocacional y técnico y ha obtenido otro título docente, este proceso se realiza en el sistema e-SHIR por medio del catalogador. |  |  |

| 15.03                |                                   |                                                                                                    |
|----------------------|-----------------------------------|----------------------------------------------------------------------------------------------------|
|                      | CATALOG                           | INSTRUCTIVO<br>BACIÓN – EMISIÓN DE CÉDULA DOCENTE EN LÍNEA                                                                                                    |
| Educación<br>m a I a | Del proceso: procesos             | s de apoyo Código: CAT-INS-01 Versión: 01 Página: 2 de 12                                                                                                    |
| 3                    | Catalogación                      | Registrar los títulos educativos al maestro graduado que lo solicite y asignarle<br>un registro escalafonario que lo identifique como docente para que ejerza la<br>profesión en los diferentes niveles de educación, en el sector oficial y/o<br>privado.           |
| 4                    | Cédula docente                    | Documento que se emite a todo maestro o profesor graduado y que lo acredita para ejercer la profesión, aprobado por la Directiva de la JCP y en las DIDEDUC por la persona nombrada para el efecto.                                                                  |
| 5                    | CGC                               | Contraloría General de Cuentas.                                                                                                    |
| 6                    | Directiva JCP                     | Está integrada por un Presidente, Vicepresidente, II Vocales y I Secretario.                                                                                                    |
| 7                    | e-SIRH                            | Sistema Integral de Recursos Humanos.                                                                                                    |
| 8                    | Ficha de catalogación             | Documento que se genera por medio del e-SIRH del módulo de la JCP, en el cual se consigna los datos personales y docentes de un maestro o profesor que presenta título.                                                                                              |
| 9                    | FID                               | Formación Inicial Docente.                                                                                                    |
| 10                   | JCP                               | Junta Calificadora de Personal.                                                                                                    |
| 11                   | JPG                               | Joint Photographic Experts Group.                                                                                                    |
| 12                   | Junta Calificadora de<br>Personal | Institución responsable de la ejecución de las acciones tendientes a la aplicación correcta del Decreto 1485 del Congreso de la República. Estatuto Provisional de los trabajadores del Estado. Capítulo de la Dignificación y Catalogación del Magisterio Nacional. |
| 13                   | МВ                                | Megabyte.                                                                                                    |
| 14                   | PADEP/D                           | Programa Académico de Desarrollo Profesional Docente.                                                                                                    |
| 15                   | PDF                               | Portable Document Format.                                                                                                    |
| 16                   | PEM                               | Profesor de Enseñanza Media.                                                                                                    |
| 17                   | PSE                               | Profesor de Segunda Enseñanza.                                                                                                    |
| 18                   | Registro escalafonario            | Número correlativo que se otorga a cada docente al momento de la primera catalogación y la nomenclatura está basada en la estructura de las cédulas de vecindad; que identifica el departamento donde se graduaron.                                                  |
| 19                   | SAT                               | Superintendencia de Administración Tributaria.                                                                                                    |
|                      |                                   |                                                                                                    |

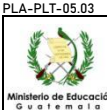

### B. PROPÓSITO Y ALCANCE DEL PROCEDIMIENTO

El presente instructivo describe las actividades a realizar para la catalogación y emisión de cédula docente, desde la solicitud en línea a través de la herramienta informática, hasta la generación del documento digital. Esta puede ser solicitada por los usuarios que posean un título docente en los niveles preprimaria, primaria, secundaria y normal, vocacional y técnico, en cumplimiento al Decreto 1485 del Congreso de la República. Estatuto Provisional de los trabajadores del Estado. Capítulo de la Dignificación y Catalogación del Magisterio Nacional.

### C. NORMATIVA LEGAL

- Decreto 1485 del Congreso de la República. Estatuto Provisional de los Trabajadores del Estado. Capítulo de la Dignificación y Catalogación del Magisterio Nacional.
- Decreto 5-2021 del Congreso de la República de Guatemala "Ley de Simplificación de Requisitos y Trámites Administrativos".

### D. <u>DESCRIPCIÓN DE ACTIVIDADES Y RESPONSABLES</u>

#### D.1. Catalogación de título primer ingreso

Se refiere al registro de nuevos títulos de la carrera de magisterio, programa FID y universitarios con las especialidades para obtener cedula docente a través del ingreso de datos personales y de título para que el sistema asigne un número de registro escalafonario.

| Actividad                                                        | Responsable                             | Descripción de las actividades                                                                                                    |
|------------------------------------------------------------------|-----------------------------------------|----------------------------------------------------------------------------------------------------|
| 1. Ingresar a<br>plataforma<br>informática<br>BPM                | Maestro(a) o<br>Profesor(a)<br>graduado | Ingresa a la plataforma informática BPM a través del enlace <u>https://bpm.mineduc.gob.gt</u> , previo se debe crear usuario para realizar los trámites simplificados de catalogación.                                                                                                    |
| 2. Seleccionar<br>trámite                                        | Maestro(a) o<br>Profesor(a)<br>graduado | Selecciona el trámite respectivo para ingresar al formulario de solicitud.                                                                                                    |
| 3. Completar<br>formulario y<br>cargar<br>documentos en<br>línea | Maestro(a) o<br>Profesor(a)<br>graduado | <ul> <li>Antes de completar el formulario se debe considerar lo siguiente:</li> <li>Los títulos de diversificado se registran en el departamento donde fueron extendidos.</li> <li>Los títulos del programa FID y universitarios se registran en el departamento de residencia del solicitante.</li> <li>Procede a completar el formulario de solicitud en línea a través de la plataforma informática BPM. Y carga los siguientes documentos en formato PDF.</li> <li>Título de maestro(a)</li> <li>Copia digitalizada del título original de ambos lados y donde aparezca el sello de CGC (se valida en la página del MINEDUC, según los códigos de seguridad establecidos por la Dirección General de Acreditación y Certificación -DIGEACE-y en la página web de CGC en casos donde sea necesario).</li> <li>Copia digitalizada de ambos lados del documento personal de identificación.</li> <li>Fotografía digital en formato JPG, tamaño cédula reciente, formal, no selfi, con fondo claro, peso menor a 1 MB.</li> </ul> |

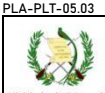

#### INSTRUCTIVO CATALOGACIÓN – EMISIÓN DE CÉDULA DOCENTE EN LÍNEA Del proceso: procesos de apoyo Código: CAT-INS-01 Página: 4 de 12 Versión: 01 Actividad Responsable Descripción de las actividades Título de profesor(a) • Copia digitalizada del título original de ambos lados y donde aparezcan los sellos de CGC y SAT (se validan los códigos de seguridad de la universidad respectiva, CGC y SAT en casos donde sea necesario). Copia digitalizada del acta de graduación con firmas y sellos legibles. Copia digitalizada de ambos lados del documento personal de identificación. Fotografía digital formato JPG, tamaño cédula reciente, formal, no selfi, con fondo claro, peso menor a 1 MB. > Nota 1: los requisitos para título de profesor, aplican para los egresados del programa FID. Nota 2: para los casos de títulos que no estén registrados o requieran corrección de fechas de emisión del título deben presentarse a las oficinas centrales de la Dirección General de Acreditación y Certificación -DIGEACE- para solicitar los requisitos y el proceso que se debe realizar. Catalogador / Revisa que los documentos digitalizados cumplan con los reguerimientos indicados 4. Revisar y Analista en la actividad anterior para el trámite de cédula docente, aceptando o invalidando, validar Catalogador / requisitos Catalogador estos en la plataforma informática BPM. Departamental Catalogador / Analista Procede a descargar el archivo que contiene la fotografía digital del docente desde 5. Descargar Catalogador / fotografía la plataforma informática BPM. Catalogador Departamental En la opción modificación de docentes del módulo de JCP del sistema e-SIRH ingresa el nombre del docente y realiza la búsqueda para verificar que no ha sido registrado anteriormente en dicho sistema; si aparece verifica que la información personal este 6. Buscar Catalogador / información del actualizada, de lo contrario procede a modificar y actualizar, agregando los datos del Analista docente en el Catalogador eSIRH título a registrar. Posteriormente se agrega nivel y área en la sección de catalogación de docente. Por medio del e-SIRH, módulo de la JCP, ingresa los datos siguientes: Nombres y apellidos (como se consigna en el título) Fecha de nacimiento . • Lugar de nacimiento Género Nacionalidad Catalogador / 7. Ingresar Analista Número de teléfono información Catalogador / Correo electrónico eSIRH Catalogador Departamental Etnia Fotografía digital • Título obtenido Documento personal de identificación que corresponda Dirección de residencia Posterior al ingreso procede a guardar la información en el sistema. Catalogador / A través del e-SIRH y por medio de filtro, se selecciona el nivel educativo, área de 8. Asignar datos Analista de catalogación catalogación y procede a guardar la información. Catalogador /

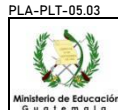

Página: 5 de 12

| Actividad                                                  | Responsable                                                                | Descripción de las actividades                                                                                                    |  |
|------------------------------------------------------------|----------------------------------------------------------------------------|----------------------------------------------------------------------------------------------------|--|
|                                                            | Catalogador<br>Departamental                                               | Nota: el sistema asigna el registro escalafonario de acuerdo al correlativo.                                                                                                    |  |
| 9. Generar<br>cédula docente<br>y sello de<br>catalogación | Catalogador /<br>Analista<br>Catalogador /<br>Catalogador<br>Departamental | Genera a través del sistema e-SIRH el formato de cédula docente con fotografía digital y sello de catalogación para cargarlo y enviarlo para firma electrónica avanzada en la plataforma informática BPM.                                                                                                    |  |
|                                                            |                                                                            | Recibe el expediente completo en formato PDF a través de la plataforma informática BPM, y previo a firmar de forma electrónica, revisa la información en la cédula docente, título y en el sello de catalogación para validar esta.                                                                                                    |  |
|                                                            |                                                                            | Si en la revisión se encuentra un error de: redacción, datos no coinciden con documentos originales, datos no legibles, datos erróneos, tales como; nombre de carrera, registro de título, nombre de la institución, fecha de emisión del documento, procede a rechazar de forma parcial, seleccionando "volver a la etapa anterior" y traslada en sistema para la corrección. |  |
| 10. Revisar y<br>aprobar cédula<br>docente v sello         | Directiva JCP/<br>Autoridad<br>designada en<br>las DIDEDUC                 | En los casos que no cumpla con los requisitos documentales, se procede a rechazar de forma definitiva.                                                                                                    |  |
| de catalogación                                            |                                                                            | El rechazo parcial traslada nuevamente la solicitud al Catalogador / Analista Catalogador / Catalogador Departamental.                                                                                                    |  |
|                                                            |                                                                            | Nota 1: en el caso de oficinas centrales, la firma electrónica avanzada es aplicada por<br>Directiva de JCP y/o Jefe del Departamento de Catalogación.                                                                                                    |  |
|                                                            |                                                                            | Nota 2: en las direcciones departamentales de educación, la firma electrónica avanzada, es aplicada por la autoridad designada para el efecto.                                                                                                    |  |
|                                                            |                                                                            | Nota 3: el maestro(a) o profesor(a) recibe por medio de correo electrónico la cédula docente y sello de catalogación autorizado para revisarla y si es correcto debe adherir el sello de catalogación en el reverso del título.                                                                                                    |  |
| 11. Revisar y<br>descargar<br>documentos                   | Catalogador /<br>Analista<br>Catalogador /<br>Catalogador<br>Departamental | Ingresa a la plataforma informática BPM y procede a corregir los cambios correspondientes de los rechazos parciales y adjunta nuevamente para aplicación de firma electrónica avanzada de la autoridad respectiva.                                                                                                    |  |
|                                                            |                                                                            | Ingresa a la plataforma informática BPM y verifica en la sección "historial" la cédula docente emitida con firma electrónica avanzada, descarga y coloca en la carpeta compartida de control interno.                                                                                                    |  |

# D.2. Cambio de nivel

Procede cuando el docente posee un título de preprimaria, primaria, vocacional y técnico y ha obtenido otro título docente, este proceso se realiza en el sistema e-SHIR por medio del catalogador.

| Actividad                                         | Responsable                             | Descripción de las actividades                                                                                                    |
|---------------------------------------------------|-----------------------------------------|----------------------------------------------------------------------------------------------------|
| 1. Ingresar a<br>Plataforma<br>Informática<br>BPM | Maestro(a) o<br>Profesor(a)<br>graduado | Ingresa a la plataforma informática BPM a través del enlace <u>https://bpm.mineduc.gob.gt</u> , previo se debe crear usuario para realizar los trámites simplificados de catalogación. |
| 2. Seleccionar<br>trámite                         | Maestro(a) o<br>Profesor(a)<br>graduado | Selecciona el trámite respectivo para ingresar al formulario de solicitud.                                                                                                    |

-PLT-05.03

INSTRUCTIVO CATALOGACIÓN – EMISIÓN DE CÉDULA DOCENTE EN LÍNEA Del proceso: procesos de apoyo Código: CAT-INS-01 Versión: 01 Página: 6 de 12 Actividad Descripción de las actividades Responsable Procede a completar el formulario de solicitud en línea a través de la plataforma informática BPM. Y carga los siguientes documentos en formato PDF: Título de maestro(a) Copia digitalizada del título original de ambos lados y donde aparezca el sello de CGC (se valida en la página del MINEDUC, según los códigos de seguridad establecidos por la Dirección General de Acreditación y Certificación -DIGEACEy en la página web de CGC en casos donde sea necesario). Copia digitalizada del título anterior de ambos lados y donde aparezcan los sellos • de CGC y catalogación. Copia digitalizada del cierre de pensum. . Copia digitalizada de ambos lados del documento personal de identificación. Fotografía digital en formato JPG, tamaño cédula reciente, formal, no selfi, con fondo claro, peso menor a 1 MB. 3. Completar Maestro(a) o formulario y Título de profesor(a) cargar Profesor(a) documentos en graduado • Copia digitalizada del título original de ambos lados y donde aparezcan los sellos línea de CGC y SAT (se valida los códigos de seguridad de la universidad respectiva, CGC y SAT en casos donde sea necesario). • Copia digitalizada del título anterior de ambos lados y donde aparezcan los sellos de CGC, SAT y catalogación. Copia digitalizada del acta de graduación con firmas y sellos legibles. • Copia digitalizada de ambos lados del documento personal de identificación. Fotografía digital en formato JPG, tamaño cédula reciente, formal, no selfi, con • fondo claro, peso menor a 1 MB. > Nota 1: el docente solicitante debe leer detenidamente las opciones de cambio de nivel presentadas en la plataforma informática BPM al inicio del formulario y selecciona la que corresponda al caso, en virtud que, tal acción no puede modificarse posteriormente realizado el trámite. > Nota 2: los profesores con título de primaria que actualmente laboran en nivel de preprimaria y viceversa, se debe realizar el cambio de nivel y los documentos que se deben presentar son los establecidos en el inciso D.2. actividad 3 "título de maestro(a)". Revisa que los documentos digitalizados cumplan con los requerimientos indicados 4. Revisar y Catalogador / en la actividad anterior para el trámite de cédula docente, aceptando o invalidando validar Analista requisitos Catalogador estos en la plataforma informática BPM. Catalogador / Procede a descargar el archivo que contiene la fotografía digital del docente desde 5. Descargar Analista fotografía la plataforma informática BPM. Catalogador

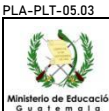

10. Revisar y

descargar

documentos

Catalogador /

Analista

INSTRUCTIVO CATALOGACIÓN – EMISIÓN DE CÉDULA DOCENTE EN LÍNEA Código: CAT-INS-01 Versión: 01 Del proceso: procesos de apoyo Página: 7 de 12 Descripción de las actividades Actividad Responsable En la opción modificación de docentes del módulo de JCP del sistema e-SIRH ingresa el registro escalafonario y realiza la búsqueda para verificar que los datos del título 6. Buscar Catalogador / información del registrado anteriormente aparezcan en dicho sistema, así como la fotografía y Analista docente en el Catalogador eSIRH actualiza esta; si aparece verifica que la información personal este actualizada, de lo contrario procede a modificar y actualizar. Ingresa a la opción "cambio de nivel" del e-SIRH, módulo de la JCP, ingresa el código del docente, modifica los datos de catalogación, agrega la información del título Catalogador / obtenido y procede a aplicar el cambio de nivel. 7. Realizar Analista Cambio de Nivel Catalogador Nota: el profesor(a) continúa con el mismo registro escalafonario, salvo en casos donde sea necesario asignarle uno nuevo, según lo determine el sistema. Genera a través del sistema e-SIRH el formato de cédula docente con fotografía 8. Generar Catalogador / cédula docente digital, sello de catalogación y ficha de catalogación para cargarlos y enviarlos para Analista y sello de Catalogador catalogación firma electrónica avanzada en la plataforma informática BPM. Recibe el expediente completo en formato PDF a través de la plataforma informática BPM, y previo a firmar de forma electrónica, revisa la información en la cédula docente, título y en el sello de catalogación para validar esta. Si en la revisión se encuentra un error de: redacción, datos no coinciden con documentos originales, datos no legibles, datos erróneos, tales como; nombre de carrera, registro de título, nombre de la institución, fecha de emisión del documento, procede a rechazar de forma parcial, seleccionando "volver a la etapa anterior" y traslada en sistema para la corrección. En los casos que no cumpla con los requisitos documentales, se procede a rechazar 9. Revisar v Directiva JCP/ de forma definitiva. aprobar cédula Autoridad docente y sello designada en de catalogación las DIDEDUC El rechazo parcial traslada nuevamente la solicitud al Catalogador / Analista Catalogador / Catalogador Departamental.  $\triangleright$ Nota 1: en el caso de oficinas centrales, la firma electrónica avanzada es aplicada por Directiva de JCP v/o Jefe del Departamento de Catalogación. Nota 2: en las direcciones departamentales de educación, la firma electrónica avanzada. es aplicada por la autoridad designada para el efecto. > Nota 3: el maestro(a) o profesor(a) recibe por medio de correo electrónico la cédula docente y sello de catalogación autorizado para revisarla y si es correcto debe adherir el sello de catalogación en el reverso del título. Ingresa a la plataforma informática BPM y procede a corregir los cambios correspondientes de los rechazos parciales y adjunta nuevamente para aplicación de firma electrónica avanzada de la autoridad respectiva.

Catalogador Ingresa a la plataforma informática BPM y verifica en la sección "historial" la cédula docente emitida con firma electrónica avanzada, descarga y coloca en la carpeta compartida de control interno.

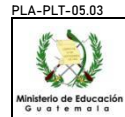

### D.3. Programa Académico de Desarrollo Profesional Docente -PADEP/D- / profesores universidades privadas

El Programa Académico de Desarrollo Profesional Docente -PADEP/D- promueve la profesionalización universitaria del docente para complementar el conocimiento para el nivel educativo donde labora, registrando este para actualizar los títulos en el e-SIRH y generando una cédula docente actualizada; así también universidades privadas del país han replicado el programa ofreciendo carreras universitarias como los profesorados universitarios en educación primaria y las especialidades u otras que se registran en el sistema para la debida actualización en el mismo nivel.

| Actividad                                                        | Responsable                              | Descripción de las actividades                                                                                                    |  |
|------------------------------------------------------------------|------------------------------------------|----------------------------------------------------------------------------------------------------|--|
| 1. Ingresar a<br>Plataforma<br>Informática<br>BPM                | Maestro(a) o<br>Profesor(a)<br>graduado  | Ingresa a la plataforma informática BPM a través del enlace <u>https://bpm.mineduc.gob.gt</u> , previo se debe crear usuario para realizar los trámites simplificados de catalogación.                                                                                                    |  |
| 2. Seleccionar<br>trámite                                        | Maestro(a) o<br>Profesor(a)<br>graduado  | elecciona el trámite respectivo para ingresar al formulario de solicitud.                                                                                                    |  |
| 3. Completar<br>formulario y<br>cargar<br>documentos en<br>línea | Maestro(a) o<br>Profesor(a)<br>graduado  | <ul> <li>Procede a completar el formulario de solicitud en línea a través de la plataforma informática BPM.</li> <li>Y carga los siguientes documentos en formato PDF:</li> <li>Título de profesor(a) <ul> <li>Copia digitalizada del título original de ambos lados y donde aparezcan los sellos de CCG y SAT (se validan los códigos de seguridad de la universidad respectiva, CGC y SAT en casos donde sea necesario).</li> <li>Copia digitalizada del título anterior de ambos lados y donde aparezcan los sellos de CGC, SAT y catalogación.</li> <li>Copia digitalizada del acta de graduación con firmas y sellos legibles.</li> <li>Copia digitalizada de ambos lados del documento personal de identificación.</li> <li>Fotografía digital en formato JPG, tamaño cédula reciente, formal, no selfi, con fondo claro, peso menor a 1 MB.</li> </ul> </li> <li>Nota 1: los profesores catalogados en el nivel de secundaria y normal que actualmente desean registrar título de un nivel diferente; vocacional y técnico, preprimaria o primaria obtenido en el programa PADEP/D deben confirmar el cambio de nivel en las opciones del inciso D.2. actividad 3, nota 1 en la plataforma informática BPM.</li> <li>Nota 2: en caso de registrar el título de PADEP/D y actualmente se encuentran catalogados en un nivel diferente y no desean cambiar de nivel, deben ingresar la solicitud en el formulario de PADEP/D en la plataforma informática BPM.</li> <li>Nota 3: los requisitos para título de profesor, aplican para los egresados de las carreras universitarias de profesor universitario y profesor especializado en las especialidades.</li> </ul> |  |
| 4. Revisar y<br>validar<br>requisitos                            | Catalogador /<br>Analista<br>Catalogador | Revisa que los documentos digitalizados cumplan con los requerimientos indicados<br>en la actividad anterior para el trámite de cédula docente, aceptando o invalidando<br>estos en la plataforma informática BPM.                                                                                                    |  |

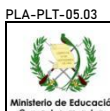

|                                                                       | INSTRUCTIVO<br>CATALOGACIÓN – EMISIÓN DE CÉDULA DOCENTE EN LÍNEA |                                                                                                    |  |  |
|-----------------------------------------------------------------------|------------------------------------------------------------------|----------------------------------------------------------------------------------------------------|--|--|
| de Educación<br>t e m a l a                                           | Del proce                                                        | so: procesos de apoyo Código: CAT-INS-01 Versión: 01 Página: 9 de 12                                                                                                    |  |  |
| Actividad                                                             | Responsable                                                      | Descripción de las actividades                                                                                                    |  |  |
| 5. Descargar<br>fotografía                                            | Catalogador /<br>Analista<br>Catalogador                         | Procede a descargar el archivo que contiene la fotografía digital del docente desde la plataforma informática BPM.                                                                                                    |  |  |
| 6. Buscar<br>información del<br>docente en el<br>eSIRH                | Catalogador /<br>Analista<br>Catalogador                         | En la opción modificación de docentes del módulo de JCP del sistema e-SIRH ingresa<br>el registro escalafonario y realiza la búsqueda para verificar que los datos del título<br>registrado anteriormente aparezcan en dicho sistema, así como la fotografía y<br>actualizar esta; si aparece verifica que la información personal este actualizada, de<br>lo contrario procede a modificar y actualizar.                                                                                                    |  |  |
| 7. Actualizar<br>PADEP/D                                              | Catalogador /<br>Analista<br>Catalogador                         | <ul> <li>Continua en la opción "modificación de docentes" del sistema e-SIRH, ingresa los datos del título obtenido y procede a guardar la información para la actualización.</li> <li>Nota: para los profesores catalogados en el nivel de secundaria y normal que actualmente desean registrar título obtenido en el programa PADEP/D de un nivel diferente como actualización, se debe consignar como título principal temporalmente el obtenido en el programa PADEP/D y modifica la catalogación, para descargar el sello del título con los datos de este; posteriormente regresar la opción de título principal al catalogado en secundaria y normal.</li> </ul>                                                                                                    |  |  |
| 8. Asignar datos<br>de catalogación                                   | Catalogador /<br>Analista<br>Catalogador                         | <ul> <li>A través del sistema e-SIRH opción "modificación de docentes / modificación de catalogación" del módulo de la JCP, selecciona por medio de filtro el área de catalogación según sea el caso y procede a guardar la información.</li> <li>&gt; Nota: el profesor(a) continúa con el mismo registro escalafonario, salvo en casos en que sea necesario asignarle uno nuevo, según lo determine el sistema.</li> </ul>                                                                                                    |  |  |
| 9. Generar<br>cédula docente<br>y sello de<br>catalogación            | Catalogador /<br>Analista<br>Catalogador                         | Genera a través del sistema e-SIRH el formato de cédula docente con fotografía digital, sello de catalogación y ficha de catalogación para cargarlos y enviarlos para firma electrónica avanzada en la plataforma informática BPM.                                                                                                    |  |  |
| 10. Revisar y<br>aprobar cédula<br>docente y sello<br>de catalogación | Directiva JCP/<br>Autoridad<br>designada en<br>las DIDEDUC       | <ul> <li>firma electrónica avanzada en la plataforma informática BPM.</li> <li>Recibe el expediente completo en formato PDF a través de la plataforma informática BPM, y previo a firmar de forma electrónica, revisa la información en la cédula docente, título y en el sello de catalogación para validar esta.</li> <li>Si en la revisión se encuentra un error de: redacción, datos no coinciden con documentos originales, datos no legibles, datos erróneos, tales como; nombre de carrera, registro de título, nombre de la institución, fecha de emisión del documento, procede a rechazar de forma parcial, seleccionando "volver a la etapa anterior" y traslada en sistema para la corrección.</li> <li>En los casos que no cumpla con los requisitos documentales, se procede a rechazar de forma definitiva.</li> <li>El rechazo parcial traslada nuevamente la solicitud al Catalogador / Analista Catalogador / Catalogador Departamental.</li> <li>Nota 1: en el caso de oficinas centrales, la firma electrónica avanzada es aplicada por Directiva de JCP y/o Jefe del Departamento de Catalogación.</li> <li>Nota 2: en las direcciones departamentales de educación, la firma electrónica avanzada, es aplicada por la autoridad designada para el efecto.</li> <li>Nota 3: el maestro(a) o profesor(a) recibe por medio de correo electrónico la cédula docente y sello de catalogación autorizado para revisarla y si es correcto debe adherir el colorado docente en la corrección de a correce del dreine de catalogación autorizado para revisarla y si es correcto debe adherir el colorado para en la correce del dreine de catalogación autorizado para revisarla y si es correcto debe adherir el correco del catalogación autorizado para revisarla y si es correcto debe adherir el correco del dreine de catalogación autorizado para revisarla y si es correcto debe adherir el correco del dreine de catalogación autorizado para revisarla y si es correcto debe adherir el correco del correco del correco del correco del correco del correco del correco del correco del correco del co</li></ul> |  |  |

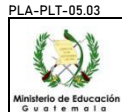

|                                          |               | 1 1,                                                                                         | •                                                                             |                                        | 0                                       |
|------------------------------------------|---------------|----------------------------------------------------------------------------------------------|-------------------------------------------------------------------------------|----------------------------------------|-----------------------------------------|
| Actividad                                | Responsable   |                                                                                              | Descripción de las activida                                                   | ades                                   |                                         |
| 11. Revisar y<br>descargar<br>documentos | Catalogador / | Ingresa a la plataforma i<br>correspondientes de los rech<br>firma electrónica avanzada o    | informática BPM y pr<br>nazos parciales y adjunt<br>de la autoridad respectiv | ocede a corre<br>a nuevamente p<br>va. | gir los cambios<br>ara aplicación de    |
|                                          | Catalogador   | Ingresa a la plataforma infor<br>docente emitida con firma e<br>compartida de control intern | rmática BPM y verifica e<br>electrónica avanzada, e<br>o.                     | en la sección "hi<br>descarga y colo   | istorial" la cédula<br>ca en la carpeta |

# D.4. Actualización de profesores de enseñanza media a profesores de segunda enseñanza y viceversa.

Se refiere a aquellos profesores graduados con títulos de Pedagogía en Ciencias de la Educación o Técnicos en Administración Educativa y otras; que desean registrar una especialidad adicional del mismo nivel.

| Actividad                                                        | Responsable                              | Descripción de las actividades                                                                                                    |  |
|------------------------------------------------------------------|------------------------------------------|----------------------------------------------------------------------------------------------------|--|
| 1. Ingresar a<br>Plataforma<br>Informática<br>BPM                | Maestro(a) o<br>Profesor(a)<br>graduado  | Ingresa a la plataforma informática BPM a través del enlace <u>https://bpm.mineduc.gob.gt</u> , previo se debe crear usuario para realizar los trámites simplificados de catalogación.                                                                                                    |  |
| 2. Seleccionar<br>trámite                                        | Maestro(a) o<br>Profesor(a)<br>graduado  | Selecciona el trámite respectivo para ingresar al formulario de solicitud.                                                                                                    |  |
| 3. Completar<br>formulario y<br>cargar<br>documentos en<br>línea | Profesor(a)<br>graduado                  | <ul> <li>Procede a completar el formulario de solicitud en línea a través de la plataforma informática BPM.</li> <li>Y carga los siguientes documentos en formato PDF:</li> <li>Título de profesor(a) <ul> <li>Copia digitalizada del título original de ambos lados y donde aparezcan los sellos de CGC y SAT (se valida los códigos de seguridad de la universidad respectiva, CGC y SAT en casos donde sea necesario).</li> <li>Copia digitalizada del título anterior de ambos lados y donde aparezcan los sellos de CGC, SAT y catalogación.</li> <li>Copia digitalizada del acta de graduación con firmas y sellos legibles.</li> <li>Copia digitalizada de ambos lados del documento personal de identificación.</li> <li>Fotografía digital en formato JPG, tamaño cédula reciente, formal, no selfi, con fondo claro, peso menor a 1 MB.</li> </ul> </li> <li>Nota: en el formulario del trámite debe indicar el título que queda registrado como principal en el sistema e-SIRH.</li> </ul> |  |
| 4. Revisar y<br>validar<br>requisitos                            | Catalogador /<br>Analista<br>Catalogador | Revisa que los documentos digitalizados cumplan con los requerimientos indicados<br>en la actividad anterior para el trámite de cédula docente, aceptando o invalidando<br>estos en la plataforma informática BPM.                                                                                                    |  |

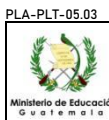

| <u>F-05.03</u>                                                        |                                                            | INSTRUCTIVO                                                                                                    |  |
|-----------------------------------------------------------------------|------------------------------------------------------------|----------------------------------------------------------------------------------------------------|--|
| de Educación                                                          | C                                                          | ATALOGACIÓN – EMISIÓN DE CÉDULA DOCENTE EN LÍNEA                                                                                                    |  |
| e mala                                                                | Del proce                                                  | so: procesos de apoyo Codigo: CAT-INS-01 Version: 01 Pagina: 11 de 12                                                                                                    |  |
| Actividad                                                             | Responsable                                                | Descripción de las actividades                                                                                                    |  |
| 5. Descargar<br>fotografía                                            | Catalogador /<br>Analista<br>Catalogador                   | Procede a descargar el archivo que contiene la fotografía digital del docente desde la plataforma informática BPM.                                                                                                    |  |
| 6. Buscar<br>información del<br>docente en el<br>eSIRH                | Catalogador /<br>Analista<br>Catalogador                   | En la opción modificación de docentes del módulo de JCP del sistema e-SIRH ingresa<br>el registro escalafonario y realiza búsqueda para verificar que los datos del título<br>registrado anteriormente aparezcan en dicho sistema, así como la fotografía y<br>actualiza esta; si aparece verifica que la información personal este actualizada, de lo<br>contrario procede a modificar y actualizar.                                                                                                    |  |
| 7. Actualizar<br>datos del título<br>a registrar                      | Catalogador /<br>Analista<br>Catalogador                   | Continuando en la opción "modificación de docentes" del Sistema e-SIRH, ingresa los datos del título obtenido y procede a guardar la información.                                                                                                    |  |
| 8. Asignar datos<br>de catalogación                                   | Catalogador /<br>Analista<br>Catalogador                   | <ul> <li>A través del sistema e-SIRH opción "modificación de docentes / modificación de catalogación" del módulo de la JCP, selecciona por medio de filtro el área de catalogación según sea el caso y procede a guardar la información.</li> <li>&gt; Nota: el profesor(a) continúa con el mismo registro escalafonario, salvo en casos en que sea necesario asignarle uno nuevo, según lo determine el sistema.</li> </ul>                                                                                                    |  |
| 9. Generar<br>cédula docente<br>y sello de<br>catalogación            | Catalogador /<br>Analista<br>Catalogador                   | Genera a través del sistema e-SIRH el formato de cédula docente con fotografía digital, sello de catalogación y ficha de catalogación para cargarlos y enviarlos para firma electrónica avanzada en la plataforma informática BPM.                                                                                                    |  |
| 10. Revisar y<br>aprobar cédula<br>docente y sello<br>de catalogación | Directiva JCP/<br>Autoridad<br>designada en<br>las DIDEDUC | <ul> <li>Recibe el expediente completo en formato PDF a través de la plataforma informática BPM, y previo a firmar de forma electrónica, revisa la información en la cédula docente, título y en el sello de catalogación para validar esta.</li> <li>Si en la revisión se encuentra un error de: redacción, datos no coinciden con documentos originales, datos no legibles, datos erróneos, tales como; nombre de carrera, registro de título, nombre de la institución, fecha de emisión del documento, procede a rechazar de forma parcial, seleccionando "volver a la etapa anterior" y traslada en sistema para la corrección.</li> <li>En los casos que no cumpla con los requisitos documentales, se procede a rechazar de forma definitiva.</li> <li>El rechazo parcial traslada nuevamente la solicitud al Catalogador / Analista Catalogador / Catalogador Departamental.</li> <li>Nota 1: en el caso de oficinas centrales, la firma electrónica avanzada es aplicada por Directiva de JCP y/o Jefe del Departamento de Catalogación.</li> <li>Nota 2: en las direcciones departamentales de educación, la firma electrónica avanzada, es aplicada por la autoridad designada para el efecto.</li> <li>Nota 3: el maestro(a) o profesor(a) recibe por medio de correo electrónico la cédula docente y sello de catalogación autorizado para revisarla y si es correcto debe adherir el sello de catalogación en el reverso del título.</li> </ul> |  |
| 11. Revisar y<br>descargar<br>documentos                              | Catalogador /<br>Analista<br>Catalogador                   | Ingresa a la plataforma informática BPM y procede a corregir los cambios correspondientes de los rechazos parciales y adjunta nuevamente para aplicación de firma electrónica avanzada de la autoridad respectiva.                                                                                                    |  |

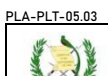

|                                                      | ))                     | INSTRUCTIVO<br>CATALOGACIÓN – EMISIÓN DE CÉDULA DOCENTE EN LÍNEA |                                                                                                    |                    |             |                  |  |
|------------------------------------------------------|------------------------|------------------------------------------------------------------|----------------------------------------------------------------------------------------------------|--------------------|-------------|------------------|--|
| G u a t                                              | e Educación<br>m a I a | Del proceso: procesos de apoyo                                   |                                                                                                    | Código: CAT-INS-01 | Versión: 01 | Página: 12 de 12 |  |
| Actividad Responsable Descripción de las actividades |                        |                                                                  |                                                                                                    |                    | ades        |                  |  |
|                                                      |                        |                                                                  | Ingresa a la plataforma informática BPM y verifica en la sección "histor docente emitida con firma electrónica avanzada, descarga y coloca e compartida de control interno. |                    |             |                  |  |